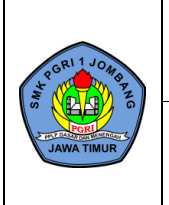

### **RENCANA PELAKSANAAN** PEMBELAJARAN

| Status Revisi   | 01          |
|-----------------|-------------|
| Halaman         | 1 dari 24   |
| Tanggal Berlaku | 2 Juli 2018 |
|                 |             |

### **RENCANA PELAKSANAAN PEMBELAJARAN** (RPP)

| Nama Sekolah     | : SMK PGRI 1 Jombang                        |
|------------------|---------------------------------------------|
| Mata Pelajaran   | : Administrasi Sistem Jaringan              |
| Kelas/Semester   | : XII TKJ/Ganjil                            |
| Kompetensi Dasar | : 3.10. Mengevaluasi Control Panel Hosting  |
|                  | 4.10. Mengkonfigurasi Control Panel Hosting |
| Materi Pokok     | : Control Panel Hosting                     |
| Alokasi waktu    | : 8 x 45 menit                              |

### A. Kompetensi Inti

3. Pengetahuan

Memahami, menerapkan, menganalisis, dan mengevaluasi tentang pengetahuan faktual, konseptual, operasional dasar, dan metakognitif sesuai dengan bidang dan lingkup kerja Teknik Komputer dan Jaringan pada tingkat teknis, spesifik, detil, dan kompleks, berkenaan dengan ilmu pengetahuan, teknologi, seni, budaya, dan humaniora dalam konteks pengembangan potensi diri sebagai bagian dari keluarga, sekolah, dunia kerja, warga masyarakat nasional, regional, dan internasional.

4. Keterampilan

Melaksanakan tugas spesifik dengan menggunakan alat, informasi, dan prosedur kerja yang lazim dilakukan serta memecahkan masalah sesuai dengan bidang kerja Teknik Komputer dan Jaringan. Menampilkan kinerja di bawah bimbingan dengan mutu dan kuantitas yang terukur sesuai dengan standar kompetensi kerja.

Menunjukkan keterampilan menalar, mengolah, dan menyaji secara efektif, kreatif, produktif, kritis, mandiri, kolaboratif, komunikatif, dan solutif dalam ranah abstrak terkait dengan pengembangan dari yang dipelajarinya di sekolah, serta mampu melaksanakan tugas spesifik di bawah pengawasan langsung.

Menunjukkan keterampilan mempersepsi, kesiapan, meniru, membiasakan, gerak mahir, menjadikan gerak alami dalam ranah konkret terkait dengan pengembangan dari yang dipelajarinya di sekolah, serta mampu melaksanakan tugas spesifik di bawah pengawasan langsung.

### B. Kompetensi Dasar dan IPK

| Kompetensi Dasar                 | Kompetensi Dasar                  |  |
|----------------------------------|-----------------------------------|--|
| 3.10. Mengevaluasi Control Panel | 4.10. Mengkonfigurasi Control     |  |
| Hosting                          | Panel Hosting                     |  |
| IPK                              | IPK                               |  |
| 3.10.1. Menjelaskan pengertian   | 4.10.1. Mengkonfigurasi Control   |  |
| Control Panel Hosting            | Panel Hosting                     |  |
| 3.10.2. Menentukan jenis-jenis   | 4.10.2. Menguji hasil konfigurasi |  |
| Control Panel Hosting            | Control Panel Hosting             |  |
| 3.10.3. Mengevaluasi Web Hosting |                                   |  |

#### C. Tujuan Pembelajaran

Setelah berdiskusi dan menggali informasi, peserta didik dapat:

- 1. Menjelaskan pengertian Control Panel Hosting secara tepat, sistematis, jujur.
- 2. Menentukan jenis-jenis Control Panel Hosting secara cermat dan teliti.
- 3. Mengevaluasi Web Hosting secara mandiri.
- 4. Mengkonfigurasi Control Panel Hosting secara mandiri.
- 5. Menguji hasil konfigurasi Control Panel Hosting secara mandiri.

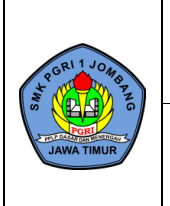

### D. Materi Pembelajaran

- Pengertian Control Panel Hosting
- Jenis-jenis Control Panel Hosting
- Identifikasi Web Hosting
- Konfigurasi Control Panel Hosting

### E. Metode Pembelajaran

Model Pembelajaran : Blended Learning Metode Pembelajaran : Pembelajaran Asinkron dan Pembelajaran Sinkron

### F. Media Pembelajaran

Google Classroom, Google Site, YouTube, Word Wall, Google Form, dan PowerPoint

### G. Sumber Belajar

Modul Control Panel Hosting

### H. Langkah-Langkah Pembelajaran

Pembelajaran Asinkron (Daring)

| Kegiatan            | Deskripsi                                                                                                    | Alokasi<br>Waktu |
|---------------------|----------------------------------------------------------------------------------------------------|------------------|
| Pendahuluan         | • Guru memberi salam. (Menumbuhkan Sikap                                                                                                    | 5                |
|                     | Religius)                                                                                                    | menit            |
|                     | <ul> <li>Guru menyampaikan tujuan pembelajaran dan perintah aktivitas peserta didik yang akan dilakukan dengan menggunakan Google Classroom secara mandiri. (Menumbuhkan Sikap Mandiri)</li> <li>Guru mengecek kehadiran peserta didik dalam</li> </ul> |                  |
|                     | kegiatan pembelajaran menggunakan Google                                                                                                    |                  |
|                     | Classroom. (Menumbuhkan Karakter<br>Kedisplinan)                                                                                                    |                  |
| Kegiatan Inti       | • Guru mempersilahkan peserta didik untuk                                                                                                    | 350              |
|                     | <b>membaca dan mencermati</b> materi yang<br>diberikan secara mandiri.                                                                                                    | menit            |
|                     | • Guru <b>memantau</b> proses pembelajaran mandiri peserta didik secara daring.                                                                                                    |                  |
|                     | • Peserta didik <b>mengukur</b> apa yang telah                                                                                                    |                  |
|                     | dipelajari dengan mengerjakan Tugas yang<br>diberikan oleh Guru. <mark>(Menumbuhkan Berpikir<br/>Kritis)</mark>                                                                                                    |                  |
| Kegiatan<br>Penutup | <ul> <li>Guru memberikan umpan balik dari<br/>pembelajaran yang telah dilakukan dan<br/>instruksi untuk kegiatan pembelajaran<br/>berikutnya.</li> </ul>                                                                                                | 5 menit          |
|                     | <ul> <li>Guru menyampaikan terimakasih atas aktivitas<br/>hari ini.</li> <li>Guru mengakhiri kegiatan belajar dengan salam.</li> </ul>                                                                                                    |                  |

### Pembelajaran Sinkron (Tatap Muka)

| Kegiatan    | Deskripsi                                                                                                    | Alokasi<br>Waktu |
|-------------|----------------------------------------------------------------------------------------------------|------------------|
| Pendahuluan | <ul> <li>Guru memberi salam. (Menumbuhkan Sikap<br/>Religius)</li> <li>Guru mempersilahkan salah satu peserta didik</li> </ul> | 5<br>menit       |
|             | untuk memipin do'a <u>(Khusus pada</u>                                                                                         |                  |

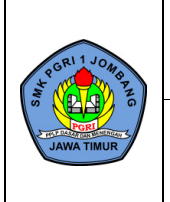

| FORMULIR                                | Kode Dok.       | KUR/PRP/FO-001 |
|-----------------------------------------|-----------------|----------------|
| DENCANA DEL ALCANA AN                   | Status Revisi   | 01             |
| KEINUAINA PELAKSAINAAN<br>DEMDELA LADAN | Halaman         | 3 dari 24      |
| PEMBELAJARAN                            | Tanggal Berlaku | 2 Juli 2018    |
|                                         |                 |                |

| Verieter Leti | <ul> <li>pembelajaran jam pertama). (Menumbuhkan<br/>Sikap Religius)</li> <li>Guru menanyakan kehadiran (Absensi) dan<br/>kesiapan peserta didik dalam menerima<br/>pembelajaran di dalam kelas. (Menumbuhkan<br/>Karakter Kedisplinan)</li> <li>Guru menyampaikan tujuan pembelajaran dan<br/>indikator yang ingin dicapai. (Menumbuhkan<br/>Rasa Ingin Tahu)</li> </ul> | 250          |
|---------------|----------------------------------------------------------------------------------------------------|--------------|
| Kegiatan Inti | • Guru <b>mereview</b> pembelajaran yang telah                                                                                                    | 350<br>monit |
|               | ullakukali.<br>• Cumu memberikan kecempaten kenada necerta                                                                                                    | memu         |
|               | • Gui u memberikan kesempatan kepada peserta<br>didik untuk <b>herdiskusi</b> materi yang belum                                                                                                    |              |
|               | dipahami, (Menumbuhkan Berpikir Kritis)                                                                                                    |              |
|               | • Guru mempersilahkan peserta didik untuk                                                                                                    |              |
|               | melakukan <b>praktik</b> sesuai dengan panduan                                                                                                    |              |
|               | praktik dalam Jobsheet.                                                                                                    |              |
| Kegiatan      | • Peserta didik melakukan <b>refleksi</b> pembelajaran.                                                                                                    | 5 menit      |
| Penutup       | • Guru memberikan <b>umpan balik</b> terhadap                                                                                                    |              |
|               | pembelajaran yang dilakukan.                                                                                                    |              |
|               | • Guru mengakhiri kegiatan belajar dengan salam.                                                                                                    |              |

# I. Penilaian Hasil Belajar 1. Teknik Penilaian

- Penilaian Pengetahuan : Tes Tertulis
- Penilaian Keterampilan : Praktik
- Penilaian Sikap : Pengamatan
- 2. Pembelajaran Remedial
- 3. Pembelajaran Pengayaan

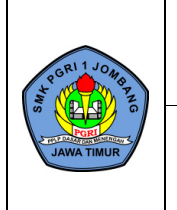

| $\mathbf{F}$ | <b>NR</b> | MT  | ΠI |
|--------------|-----------|-----|----|
|              | UN        | VIU |    |

#### RENCANA PELAKSANAAN PEMBELAJARAN

| LIR               | Kode Dok.       | KUR/PRP/FO-001 |
|-------------------|-----------------|----------------|
| A LZC A NI A A NI | Status Revisi   | 01             |
|                   | Halaman         | 4 dari 24      |
| JAKAN             | Tanggal Berlaku | 2 Juli 2018    |

Ι

### J. Lampiran

- 1. Materi Pembelajaran
  - Tugas Terstruktur
  - Tugas Tidak Terstruktur
- 2. Penilaian
  - Penilaian Pengetahuan
  - Penilaian Keterampilan
  - Penilaian Sikap
- 3. Program Remedi dan Pengayaan
  - Program Remedi
  - Program Pengayaan

Mengetahui Ketua Kompetensi Keahlian Teknik Komputer dan Jaringan Jombang, Juli 2021 Guru Mata Pelajaran Administrasi Sistem Jaringan

**Drs. SLAMET** NIP : 19680407 200801 1 007

### RIZKA RAHMI SAPUTRI, S.Pd

NPA-PGRI: 13121302429

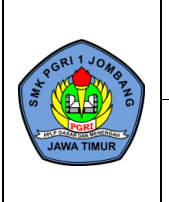

| Kode Dok.       | KUR/PRP/FO-001 |
|-----------------|----------------|
| Status Revisi   | 01             |
| Halaman         | 5 dari 24      |
| Tanggal Berlaku | 2 Juli 2018    |

# LAMPIRAN 1 - MATERI PEMBELAJARAN

# A. Pengertian Control Panel Hosting

Control panel hosting adalah antarmuka berbasis web yang disediakan oleh layanan web hosting dan memungkinkan pengguna untuk mengelola server serta layanan *host* mereka. Control panel hosting memegang peranan penting dalam pengelolaan web dan memiliki tampilan *user interface* yang memudahkan pengguna untuk mengubah pengaturan server dengan beberapa klik saja. Control panel hosting adalah sebuah aplikasi yang dapat dijalankan melalui browser yang berfungsi untuk mengatur hosting. Misalnya, membuat atau mengelola database, menginstal website, membuat e-mail, membuat sub domain, atau *add on domain*, dan banyak fungsi lainnya. Control panel hosting yang paling banyak digunakan di Indonesia adalah cPanel dan plesk.

# **B.** Jenis-jenis Control Panel Hosting

Terdapat beberapa control panel yang bersifat *open source* yang tersedia untuk diunduh (*download*) secara gratis dengan fitur hampir sama dengan yang berbayar.

### a. *cPanel*

CPanel adalah control panel hosting yang berbasis Unix/Linux. Aplikasi ini menjadi control panel web hosting yang sangat populer dan umum digunakan oleh sebagian besar jasa penyedia web hosting baik di Indonesia maupun dunia. CPanel memiliki fitur terlengkap yang bisa digunakan untuk mengatur semua kebutuhan pembuatan website melalui tampilan grafis yang mudah digunakan dan responsif.

### b. Plesk

Plesk tersedia bagi OS server Linux dan Windows serta memiliki kemiripan dengan cPanel. Plesk digunakan untuk mengelola *account* hosting melalui antarmuka berbasis web. Plesk memiliki kemampuan dalam mengontrol ribuan *virtual host* dan mengotomatisasi berbagai tugas. Control panel jenis ini masih tergolong rumit untuk diakses oleh penguna baru, karena memiliki antarmuka yang mengharuskan penggunanya memiliki pengetahuan web server.

### c. ISPConfig

ISPConfig identik dengan control panel hosting berlisensi dibawah BSD, open source, multibahasa, dan berguna dalam mengelola beberapa server di bawah satu control panel hosting. Control panel jenis ini mampu mengelola FTP, SQL, BIND, DNS, database, dan virtual server. Beberapa fitur yang disediakan oleh ISPConfig, antara lain konfigurasi *mirroring* (menggunakan replika server) dan *cluster* (menggunakan lebih dari satu server), *web interface* yang memudahkan untuk *administrator*, *reseller*, dan *client login*, *support* terhadap webserver seperti Apache dan Nginx, serta kemampuan mengelola *e-mail account* dan FTP yang baik.

### d. Kloxo

Kloxo adalah salah satu control panel website yang disediakan gratis untuk distro Redhat dan CentOS. Memiliki fitur seperti FTP, *spam filter*, PHP, Perl, CGI, fitur *messaging*, *backup restore*, dan modul *ticketing* yang tersedia dalam control panel tersebut. Fitur *messaging*, *backup restore*, dan modul *ticketing* membantu user untuk mengelola atau menjalankan kombinasi Apache dengan BIND, dan beralih antarmuka antara program ini tanpa kehilangan data.

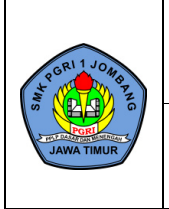

### e. ZPanel

ZPanel ditulis dalam bahasa PHP murni dan berjalan dengan baik pada Apache, PHP dan MySQL. ZPanel adalah control panel hosting yang disediakan secara gratis dan mudah digunakan pada control panel web hosting kelas *enterprise* seperti Linux, UNIX, Mac OS, dan Windows. Aplikasi ini muncul dengan serangkaian fitur inti guna menjalankan layanan hosting web. Fitur-fitur tersebut antara lain Apache Web Server, Mail Server, FileZilla Server, MySQL, PHP, Webalizer, Roundcube, PhpMyAdmin, PhpSysInfo, FTP Jailing, dan lain-lain.

### f. Webmin

Webmin merupakan control panel web hosting yang fungsional dan sangat powerful serta dirancang untuk *platform* Unix dan Linux. Webmin mampu megelola berbagai komponen berbasis web dari pengaturan web server untuk maintaining FTP dan e-mail server. Fitur yang disediakan Webmin antara lain, mengelola, menginstal, atau menghapus paket piranti lunak (RPM format); mengkonfigurasi dan membuat server virtual pada Apache; menggunakan fitur *firewall*; mengelola database, tabel, dan *field* MySQL; dan mengubah peraturan DNS, alamat IP, konfigurasi routing.

### g. EHCP

EHCP termasuk jenis control panel untuk hosting yang ditulis dalam bahasa PHP. EHCP adalah software control panel gratis untuk menjaga server hosting berbasis web dan berbasis *open source* yang dapat digunakan untuk hosting situs website, membuat *account e-mail* dan *account* FTP, serta subdomain secara gratis. Selain itu, EHCP termasuk satu-satunya control panel yang telah *bult-in support* untuk Nginx dan PHP-FPM yang tidak menggunakan Apache serta memberikan kinerja server *low end*.

### h. DTC

Domain Technologie Control (DTC) adalah control panel hosting terutama untuk admin dan akuntansi layanan hosting *General Public License* (GPL). Dengan bantuan interface web berbasis GUI, DTC dapat melaksanakan tugas seperti membuat email, account FTP, sub domain, database.

### i. Interworx

Interworx adalah control panel dengan sistem manajemen server Linux dan control panel web hosting. Sistem tersebut memiliki seperangkat *tool* dengan memberikan kewenangan *administrator* untuk memerintah servernya sendiri dan *end user* dapat meninjau hasil pengelolaan website tersebut. Control panel ini pada dasarnya dibagi menjadi dua mode, yaitu sebagai berikut. a) Nideworx : modus *administrator* yang membantu mengelola server

b) Siteworx : website owner view yang membantu end user untuk mengelola account hosting

### j. Ajenti

Ajenti merupakan satu-satunya control panel berbasis *open source* yang kaya fitur, kuat, dan ringan. Aplikasi ini memiliki berbagai jenis built-in plugin guna mengkonfigurasi dan mengelola piranti lunak seperti Apache, Nginx, MySQL, FTP, Firewall, File System, Cron, Munin, Samba, Squid, dan lain-lain.

### k. VestaCP

Control panel jenis ini berbasis open source seperti halnya EHCP. Selain hadir dengan fitur untuk dipakai mengelola website secara mudah, VestaCP ini juga support dengan bahasa Indonesia.

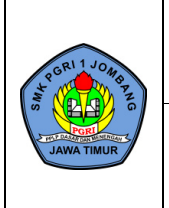

### 1. Webuzo

Webuzo merupakan sebuah produk dari Softaculous. Control panel server hosting jenis ini hadir dengan fitur yang cukup lengkap, termasuk script *auto install*. Kelemahan Webuzo tidak mendukung DNS *cluster* (menggunakan lebih dari satu server) dan mayoritas fitur yang ada harus diinstal secara manual.

### m. sPanel

SPanel adalah control panel hosting berbasis Unix/Linux (saat ini berbasis Debian) yang dikembangkan sendiri oleh salah satu perusahaan web hosting terbesar di Indonesia. SPanel memiliki antarmuka web yang cukup sederhana, termasuk versi teks yang ringan bandwith, serta beberapa fitur unik seperti *history backup* tiga bulan yang dapat di-*browse*/di-*restore* per file, mekanisme keamanan skrip CGI, dan lain-lain. Jika dibandingkan dengan control panel lainnya, penggunaan sPanel lebih mengarah command line daripada GUI (Graphical User Interface).

### C. Identifikasi Web Hosting Server

Web hosting server adalah sebuah service atau layanan yang menyediakan resource dari server untuk disewakan kepada semua orang yang membutuhkannya untuk menempatkan file atau informasi di jaringan internet, sehingga tidak perlu memiliki server mandiri yang berjalan 24 jam. Hosting dapat dikategorikan menjadi *share hosting* (sebuah server untuk banyak user/*sharing resources*), *dedicated hosting* (sebuah server untuk sebuah server) dan *reseller hosting* yang bisa dijual kembali. Service pada web hosting bermacam-macam diantaranya web, ftp, email, VPN, dan lain-lain.

### a. Server Hosting Indonesia

Server Hosting Indonesia artinya komputer web server yang digunakan untuk menyimpan data website/data center terletak di Indonesia (Jakarta). Beberapa karakteristik dari server hosting Indonesia adalah sebagai berikut.

- a) Cepat diakses.
- b) Cocok untuk website yang pengunjung utama berasal dari Indonesia.
- c) Tidak dipengaruhi oleh konektivitas jaringan Internasional dari ISP Indonesia yang digunakan.
- d) Untuk berkrim e-mail ke arah mail server luar negeri seperti Yahoo, Hotmail, dan Gmail, lebih lambat datangnya dari hosting server USA karena memiliki bandwith Internasional yang lebih kecil.
- b. Server Hosting Singapura

Server Hosting Singapura artinya komputer web server yang digunakan untuk menyimpan data website/data center terletak di Singapura. Beberapa karakteristik dari server hosting Singapura adalah sebagai berikut.

- a) Cepat jika diakses oleh pengguna internet di Indonesia.
- b) Cocok untuk website yang pengunjung utama berasal dari Indonesia dan Asia Pasifik.
- c) Terpengaruh oleh kondisi konektivitas jaringan Internasional dari ISP Indonesia yang digunakan.
- d) Untuk berkrim e-mail ke arah mail server luar negeri seperti Yahoo, Hotmail, dan Gmail, relatif lebih cepat datangnya dibandingkan server Indonesia.

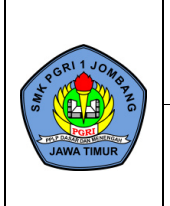

- e) Kecepatan akses di Indonesia dan Asia Pasifik relatif cepat namun normal di dunia Internasional.
- c. Server Hosting USA

Server Hosting USA artinya komputer web server yang digunakan untuk menyimpan data website/data center terletak di USA. Beberapa karakteristik dari server hosting USA adalah sebagai berikut.

- a) Cepat diakses dari seluruh dunia karena pusat server internet dunia ada di USA.
- b) Cocok untuk website yang pengunjung utama berasal dari dunia Internasioal.
- c) Terpengaruh oleh kondisi konektivitas jaringan Internasional dari ISP Indonesia yang digunakan.
- d) Pengiriman dan penerimaan e-mail cepat/realtime karena *routing* ke *mail server* relatif lebih pendek.

# D. Konfigurasi Control Panel Hosting

Beberapa perintah yang digunakan untuk konfigurasi Control Panel Hosting (EHCP) adalah sebagai berikut.

- a. Mengecek Hasil Upload File EHCP 1s
- b. Mengcopy File EHCP ke Folder /var/www/html/ cp ehcp\_1804.tgz /var/www/html/
- c. Masuk ke Direktori /var/www/html/ cd /var/www/html/
- d. Ekstrak File EHCP
   tar zxvf ehcp\_1804.tgz
- e. *Masuk ke Direktori EHCP* cd ehcp
- f. Memberikan Akes Penuh pada File install.sh chmod 777 install.sh
- g. Instalasi EHCP ./install.sh
- h. Pengujian EHCP IP\_Debian/ehcp

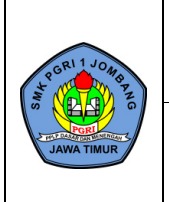

1. Tugas Terstruktur

# LATIHAN SOAL

# A. Pilihan Ganda

- 1. Berbagai fasilitas untuk mengatur semua fungsi dalam server dapat dijumpai pada ... a. Situs web
  - d. Default gateway

d. Komunikasi

e. Dedicated server

- b. Server administration
- e. Control panel hosting

- c. Firewall
- 2. Dengan adanya control panel hosting, sangat membantu blogger dan website developer dalam membuat ...
  - a. Konten website
  - b. Budgeting
  - c. Administrasi
- 3. Aplikasi control panel hosting yang sangat populer dan umum digunakan oleh sebagian besar jasa penyedia web hosting, baik di Indonesia maupun dunia adalah ...
  - a. Oracle Solaris d. ZPanel
  - b. CPanel e. FreeBSD
  - c. Windows
- 4. SPanel dikenal dengan control panel hosting berbasis ...
  - a. Zorin OS d. Knoppix
  - b. Debian e. Dewalinux c. Redhat
- 5. Control panel hosting yang berlisensi dibawah lisensi BSD adalah ...
  - d. Webmin
  - b. Kloxo e. Webuzo
  - c. Ajenti

a. ISPConfig

- 6. Control panel hosting yang merupakan produk Softaculous adalah ...
  - a. ISPConfig d. Webmin
  - b. Kloxo e. Webuzo
  - c. Ajenti
- 7. Kloxo adalah salah satu control panel hosting yang disediakan untuk distro ...
  - a. Mandriva dan Debian d. BlankOn dan MerdekaLinux
    - b. Ubuntu dan Kubuntu e. Redhat dan Debian
  - c. Redhat dan CentOS
- 8. Berikut ini yang merupakan web hosting server adalah ...
  - a. Singapura d. Jepang
  - b. Thailand e. Myanmar
  - c. Malaysia
- 9. Berikut ini yang bukan termasuk karakteristik dari server hosting Indonesia adalah ...
  - a. Cepat jika diakses oleh pengguna d. Memiliki bandwith internasional yang internet di Indonesia lebih kecil

| + CRI 1 JOMB                                                                                                    | FORMULIR                                                                                                    |                              | Kode Dok.                                            | KUR/PRP/FO-001                  |
|----------------------------------------------------------------------------------------------------|----------------------------------------------------------------------------------------------------|------------------------------|------------------------------------------------------|---------------------------------|
| A G<br>JAWA TIMUR                                                                                                    | RENCANA PELAKSANAAN<br>PEMBELAJARAN                                                                                                    |                              | Status Revisi<br>Halaman<br>Tanggal Berlaku          | 01<br>10 dari 24<br>2 Juli 2018 |
| b. Co<br>ut<br>c. Ti<br>ja<br>In                                                                                                    | ocok untuk website yang pengunjung<br>ama berasal dari Indonesia<br>idak terpengaruh oleh konektivitas<br>ringan internasional dari ISP<br>donesia | e. Pili<br>bera              | han tepat bagi pengu<br>asal dari dunia intern       | njung yang<br>asional           |
| 10. Basis<br>a. Bl<br>b. D<br>c. M                                                                                                    | server yang digunakan pada EHCP ada<br>lankOn<br>ebian<br>landriva                                                                                 | alah<br>d. Zor<br>e. Mar     | inOS<br>ndrake                                       |                                 |
| <ul> <li>11. Untuk mengawali proses instalasi EHCP dilakukan dengan mengetikkan perintah</li> <li>a. Setup</li> <li>b/install.sh</li> <li>c. Named</li> </ul> |                                                                                                    |                              |                                                      | perintah                        |
| 12. Perint<br>a. 1s<br>b. de<br>c. vi                                                                                                    | tah untuk mengecek apakah file ehcp_1<br>etail<br>ew                                                                                               | 804.tgz<br>d. cd<br>e. tar   | z berhasil diupload ac                               | lalah                           |
| 13. Perint<br>a. ta<br>b. ta<br>c. zx                                                                                                    | tah untuk ekstrak file ehcp_1804.tgz ad<br>r /zxvf -ehcp_1804.tgz<br>r zxvf ehcp_1804.tgz<br>xvf ehcp_1804.tgz                                     | alah<br>d. zxv<br>e. ehc     | f ehcp_1804.tgz/<br>p_1804.tgz                       |                                 |
| 14. Alam<br>a. IP<br>b. IP<br>c. IP                                                                                                    | at yang digunakan untuk melakukan pe<br>Debian<br>Debian-ehcp<br>Debian/ehcp                                                                       | engujian<br>d. ehc<br>e. ehc | control panel hostin<br>p/ IP_Debian<br>p- IP_Debian | g adalah                        |
| 15. Di da<br>a. Aj<br>b. W<br>c. Da                                                                                                    | lam EHCP terdapat beberapa fitur defa<br>pache<br><sup>7</sup> eb mail<br>atabase server                                                           | ult anta<br>d. FTI<br>e. Php | ra lain<br>9 server<br>MyAdmin dan MyS               | QL                              |

- 1. Jelaskan yang dimaksud control panel Ajenti!
- 2. Jelaskan fitur yang dimiliki Webmin!
- 3. Sebutkan jenis-jenis Web Hosting Server!
- 4. Jelaskan karakteristik server hosting USA!
- 5. Jelaskan perbedaan karakteristik antara server hosting Indonesia dan Singapura!

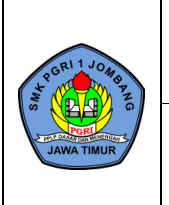

### 2. Tugas Tidak Terstruktur

# KONFIGURASI

# **CONTROL PANEL HOSTING**

### A. TUJUAN

Setelah mempelajari materi ini diharapkan peserta didik mampu:

1. Melakukan konfigurasi Control Panel Hosting.

### **B. ALAT DAN BAHAN**

- 1. Laptop
- 2. Software Oracle VM VirtualBox
- 3. DVD-1 Debian
- 4. DVD-2 Debian
- 5. File ehcp\_1804.tgz

### C. KESELAMATAN KERJA

- 1. Menggunakan peralatan sesuai fungsi dan kegunaan.
- 2. Bekerja sesuai dengan cara kerja atau petunjuk yang telah ditentukan.

### D. LANGKAH KERJA

1. Buka *Oracle VM VirtualBox*.

### **Clone Debian**

- 2. Klik kanan pada *Sistem Operasi Jaringan*, klik *Clone*.
- 3. Ketikkan Control Panel Hosting, klik Next.
- 4. Tunggu proses.

### Setting Network VirtualBox

- 5. Klik pada *Control Panel Hosting*, klik *Settings*. Setelah itu klik *Network*.
- 6. Pada Attached to: pilih Host only Adapter.
- 7. Klik Advanced. Setelah itu pada Promiscuous Mode: pilih Allow All.
- 8. Klik tab *Adapter 2*, pada *Attached to:* pilih *Internal Network*.
- 9. Pada *Promiscuous Mode*: pilih *Allow All*. Setelah itu klik *OK*.
- 10. Klik *Start*.

### Login Debian

- 11. Pada *debian login:* ketikkan *root*, tekan tombol *Enter*.
- 12. Pada *Password:* ketikkan *asj*, tekan tombol *Enter*.

### Mengaktifkan dan Menambah Repositori DVD Debian

- 13. Klik tab Devices, klik Optical Drives. Setelah itu Choose disk image....
- 14. Cari dimana file *debian-9.9.0-i386-DVD-1* disimpan.
- 15. Klik pada file *debian-9.9.0-i386-DVD-1*, klik *Open*.
- 16. Ketikkan apt-cdrom add, tekan tombol Enter. Setelah itu, tekan tombol Enter.

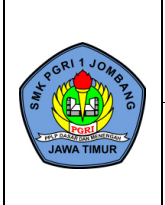

- 17. Klik tab Devices, klik Optical Drives. Setelah itu Choose disk image....
- 18. Cari dimana file *debian-9.9.0-i386-DVD-2* disimpan.
- 19. Klik pada file *debian-9.9.0-i386-DVD-2*, klik *Open*.
- 20. Ketikkan apt-cdrom add, tekan tombol Enter. Setelah itu, tekan tombol Enter.

### Tahap Persiapan

- 21. Ketikkan apt-get install proftpd-basic, tekan tombol Enter.
- 22. Ketikkan Y, tekan tombol Enter.
- 23. Klik tab Devices, klik Optical Drives. Setelah itu Choose disk image....
- 24. Cari dimana file *debian-9.9.0-i386-DVD-1* disimpan.
- 25. Klik pada file *debian-9.9.0-i386-DVD-1*, klik *Open*.
- 26. Klik *Force Unmount*, tekan tombol *Enter*.
- 27. Tunggu proses.
- 28. Klik tab Devices, klik Optical Drives. Setelah itu Choose disk image....
- 29. Cari dimana file *debian-9.9.0-i386-DVD-2* disimpan.
- 30. Klik pada file *debian-9.9.0-i386-DVD-2*, klik *Open*.
- 31. Klik Force Unmount, tekan tombol Enter.
- 32. Tunggu proses.
- 33. Ketikkan nano /etc/proftpd/proftpd.conf, tekan tombol Enter.
- 34. Tekan tombol *panah bawah*, cari bagian berikut. *ServerName "Debian"*
- 35. Konfigurasi seperti berikut.
  - ServerName "asj.com"
- 36. Tekan tombol *panah bawah*, cari bagian berikut.
   *TimeoutNoTransfer TimeoutStalLed TimeoutIdLe 1200*
- 37. Konfigurasi seperti berikut.
  TimeoutNoTransfer
  TimeoutStalLed
  TimeoutIdLe
  120
- 38. Tekan tombol *panah bawah*, cari tulisan *DefaultRoot*. Setelah itu, hilangkan tanda # pada *DefaultRoot*.
- 39. Tekan tombol *panah bawah* hingga bagian paling akhir.
- 40. Tambahkan konfigurasi berikut. <Anonymous /home/clientftp>
  User tkj
  </Anonymous>
- 41. Tekan tombol *Ctrl* + *X*, *Y*. Setelah itu tekan tombol *Enter*.
- 42. Ketikkan service proftpd restart, tekan tombol Enter.
- 43. Pastikan tidak muncul pesan error.
- 44. Ketikkan mkdir /home/clinet/ftp, tekan tombol Enter.
- 45. Ketikkan chmod -R 777 /home/clientftp, tekan tombol Enter.
- 46. Ketikkan *adduser tkj*, tekan tombol *Enter*.
- 47. Ketikkan password *tkj*, tekan tombol *Enter*.
- 48. Ketikkan password verifikasi tkj, tekan tombol Enter.
- 49. Tekan tombol *Enter* sebanyak 5*x*.

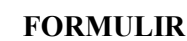

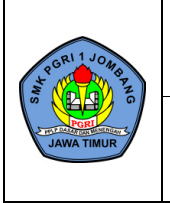

| Kode Dok.       | KUR/PRP/FO-001 |
|-----------------|----------------|
| Status Revisi   | 01             |
| Halaman         | 13 dari 24     |
| Tanggal Berlaku | 2 Juli 2018    |

- 50. Ketikkan Y, tekan tombol Enter.
- 51. Buka Control Panel, klik Network and Internet.
- 52. Klik Network and Sharing Center, klik Change adapter settings.
- 53. Double klik pada Virtual Host-Only Network, klik Properties.
- 54. Klik Internet Protocol Version 4 (TCP/IPv4).
- 55. Klik Use the following IP address.

56. Konfigurasi seperti berikut.

| : 192.168.19.4  |
|-----------------|
| : 255.255.255.0 |
| : 192.168.19.2  |
|                 |

- 57. Klik OK, klik Close.
- 58. Klik OK.
- 59. Klik *tanda silang* pada pojok kanan atas. Setelah itu klik *tanda silang* pada pojok kanan atas.
- 60. Buka *FileZilla*.
- 61. Isikan bagian berikut.

| Host     | : 192.168.19.2 |
|----------|----------------|
| Username | : tkj          |
| Password | : tkj          |
| Port     | : 21           |
|          |                |

- 62. Klik *Quickconnect*.
- 63. Pada *Local site:* cari dimana *file ehcp\_1804.tgz* disimpan.
- 64. Klik kanan pada *file ehcp\_1804.tgz*, klik Upload.
- 65. Klik *tanda silang* pada pojok kanan atas.
- 66. Ketikkan cd /home/clientftp, tekan tombol Enter.
- 67. Ketikkan *Ls*, tekan tombol *Enter*.
- 68. Apabila proses upload file berhasil terdapat nama file yang telah di-upload.
- 69. Ketikkan apt-get install phpmyadmin apache2 mysql-server postfix, tekan tombol *Enter*.
- 70. Ketikkan Y, tekan tombol Enter.
- 71. Klik tab Devices, klik Optical Drives. Setelah itu Choose disk image....
- 72. Cari dimana file *debian-9.9.0-i386-DVD-1* disimpan.
- 73. Klik pada file debian-9.9.0-i386-DVD-1, klik Open.
- 74. Klik *Force Unmount*, tekan tombol *Enter*.
- 75. Tunggu proses.
- 76. Setelah muncul menu pop-up, tekan tombol Tab.
- 77. Tekan tombol *Enter*.
- 78. Tekan tombol panah bawah, pilih Local only. Setelah itu tekan tombol Enter.
- 79. Biarkan saja (default), tekan tombol Enter.
- 80. Tunggu proses.
- 81. Klik tab Devices, klik Optical Drives. Setelah itu Choose disk image....
- 82. Cari dimana file *debian-9.9.0-i386-DVD-2* disimpan.
- 83. Klik pada file *debian-9.9.0-i386-DVD-2*, klik Open.
- 84. Tunggu proses.
- 85. Biarkan saja (default), tekan tombol Enter.
- 86. Ketikkan password *asj*, tekan tombol *Enter*.
- 87. Ketikkan password konfirmasi *asj*, tekan tombol *Enter*.

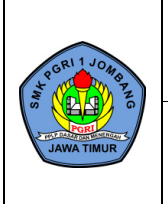

- 88. Berikan tanda \* pada *apache2* dengan menekan tombol *space*. Setelah itu tekan tombol *Enter*.
- 89. Tunggu proses.
- 90. Ketikkan cp ehcp\_1804.tgz /var/www/html, tekan tombol *Enter*.
- 91. Ketikkan cd /var/www/html, tekan tombol *Enter*.
- 92. Ketikkan tar zxvf ehcp\_1804.tgz, tekan tombol *Enter*.
- 93. Tunggu proses.
- 94. Ketikkan cd ehcp, tekan tombol *Enter*.
- 95. Ketikkan chmod 777 install.sh, tekan tombol *Enter*.

### Instalasi Control Panel Hosting EHCP

- 96. Ketikkan ./install.sh, tekan tombol *Enter*.
- 97. Ketikkan *Y*, tekan tombol *Enter*.
- 98. Biarkan saja (*default*), tekan tombol *Enter*.
- 99. Biarkan saja (default), tekan tombol Enter.
- 100. Tunggu proses.
- 101.Klik tab Devices, klik Optical Drives. Setelah itu Choose disk image....
- 102.Cari dimana file *debian-9.9.0-i386-DVD-1* disimpan.
- 103.Klik pada file *debian-9.9.0-i386-DVD-1*, klik *Open*.

104.Klik Force Unmount, tekan tombol Enter.

105. Tunggu proses.

106.Klik tab Devices, klik Optical Drives. Setelah itu Choose disk image....

107.Cari dimana file *debian-9.9.0-i386-DVD-2* disimpan.

108.Klik pada file *debian-9.9.0-i386-DVD-2*, klik *Open*.

109.Klik Force Unmount, tekan tombol Enter.

110.Tunggu proses.

111.Klik tab Devices, klik Optical Drives. Setelah itu Choose disk image....

112.Cari dimana file *debian-9.9.0-i386-DVD-1* disimpan.

113.Klik pada file *debian-9.9.0-i386-DVD-1*, klik *Open*.

114.Klik *Force Unmount*, tekan tombol *Enter*.

115.Tunggu proses.

116.Biarkan saja (*default*), tekan tombol *Enter*.

117.Klik tab Devices, klik Optical Drives. Setelah itu Choose disk image....

118.Cari dimana file *debian-9.9.0-i386-DVD-2* disimpan.

119.Klik pada file *debian-9.9.0-i386-DVD-2*, klik *Open*.

120.Klik *Force Unmount*, tekan tombol *Enter*.

121. Tunggu proses.

122.Biarkan saja (*default*), tekan tombol *Enter*.

123.Biarkan saja (*default*), tekan tombol *Enter*.

124.Biarkan saja (*default*), tekan tombol *Enter*.

125.Biarkan saja (default), tekan tombol Enter.

126.Biarkan saja (*default*), tekan tombol *Enter*.

127.Biarkan saja (*default*), tekan tombol *Enter*.

128.Klik tab *Devices*, klik *Optical Drives*. Setelah itu *Choose disk image...*.

129.Cari dimana file *debian-9.9.0-i386-DVD-1* disimpan.

130.Klik pada file *debian-9.9.0-i386-DVD-1*, klik *Open*.

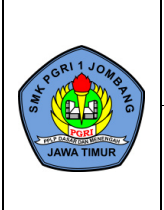

| Kode Dok.       | KUR/PRP/FO-001 |
|-----------------|----------------|
| Status Revisi   | 01             |
| Halaman         | 15 dari 24     |
| Tanggal Berlaku | 2 Juli 2018    |

- 131.Klik *Force Unmount*, tekan tombol *Enter*.
- 132. Tunggu proses.
- 133.Klik tab Devices, klik Optical Drives. Setelah itu Choose disk image....
- 134.Cari dimana file *debian-9.9.0-i386-DVD-2* disimpan.
- 135.Klik pada file *debian-9.9.0-i386-DVD-2*, klik *Open*.
- 136.Klik *Force Unmount*, tekan tombol *Enter*.
- 137. Tunggu proses.

### Pengujian Control Panel Hosting EHCP

138.Buka Browser.

139.Ketikkan 192.168.19.2/ehcp tekan tombol Enter.

- 140.Ketikkan Username: admin, Password: 1234. Setelah itu klik Login.
- 141.Pengujian berhasil apabila muncul tampilan seperti berikut.

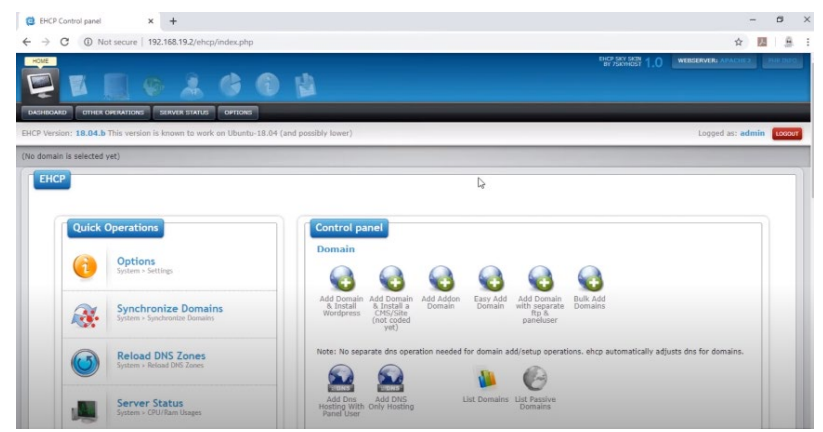

Gambar 10.1 Pengujian Control Panel Hosting EHCP

142.Klik tanda silang pada pojok kanan atas.

### Mematikan Debian

143.Ketikkan *poweroff*, tekan tombol *Enter*.

### **Remove Debian**

144.Klik kanan Control Panel Hosting, klik Remove. Setelah itu klik delete all files.

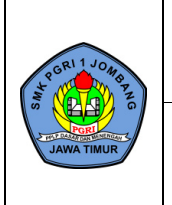

| Kode Dok.       | KUR/PRP/FO-001 |
|-----------------|----------------|
| Status Revisi   | 01             |
| Halaman         | 16 dari 24     |
| Tanggal Berlaku | 2 Juli 2018    |

# LAMPIRAN 2 - PENILAIAN

1. Penilaian Pengetahuan : Tes Tertulis

| Soa                                                                                                    |                                                                                          | Pedoman Penskoran |  |
|----------------------------------------------------------------------------------------------------|------------------------------------------------------------------------------------------|-------------------|--|
| <ol> <li>Berbagai fasilitas<br/>mengatur semua<br/>server dapat dijur<br/>A. Situs web</li> <li>B. Server admini</li> <li>C. Firewall</li> <li>D. Control panel</li> </ol>                                                      | untuk<br>fungsi dalam<br>mpai pada<br>stration<br>hosting *                              | Nilai = B x 5     |  |
| <ol> <li>Dengan adanya c<br/>hosting, sangat n<br/>blogger dan webs<br/>dalam membuat</li> <li>A. Konten websit</li> <li>B. Budgeting</li> <li>C. Administrasi</li> <li>D. Komunikasi</li> </ol>                                | control panel<br>nembantu<br>ite developer<br><br>ze *                                   |                   |  |
| <ul> <li>3. Aplikasi control p<br/>yang sangat popu<br/>digunakan oleh s<br/>jasa penyedia we<br/>di Indonesia mau<br/>adalah</li> <li>A. Oracle Solaris</li> <li>B. CPanel *</li> <li>C. Windows</li> <li>D. ZPanel</li> </ul> | banel hosting<br>uler dan umum<br>ebagian besar<br><i>b hosting</i> , baik<br>upun dunia |                   |  |
| <ul> <li>4. SPanel dikenal de panel hosting ber</li> <li>A. Zorin OS</li> <li>B. Debian *</li> <li>C. Redhat</li> <li>D. Knoppix</li> </ul>                                                                                     | engan control<br>basis                                                                   |                   |  |
| <ul> <li>5. Control panel hos<br/>berlisensi dibawa<br/>adalah</li> <li>A. ISPConfig *</li> <li>B. Kloxo</li> <li>C. Ajenti</li> <li>D. Webmin</li> </ul>                                                                       | sting yang<br>h lisensi BSD                                                              |                   |  |
| <ul> <li>6. Untuk mengawali<br/>EHCP dilakukan<br/>mengetikkan peri<br/>A. Setup</li> <li>B/install.sh *</li> <li>C. Named</li> <li>D. Syscon.conf</li> </ul>                                                                   | i proses instalasi<br>dengan<br>intah                                                    |                   |  |

| CGRI 1 JOMB PZ           | FORMULIR                                                                                                    | Kode Dok.       | KUR/PRP/FO-001 |
|--------------------------|----------------------------------------------------------------------------------------------------|-----------------|----------------|
| PORT DATA PROVIDE NUMBER | RENCANA DELAKSANAAN                                                                                                    | Status Revisi   | 01             |
| JAWA TIMUR               | PENCANA I ELANGANAAN<br>PEMRELAIARAN                                                                                                    | Halaman         | 17 dari 24     |
|                          |                                                                                                    | Tanggal Berlaku | 2 Juli 2018    |
| 7.                       | Perintah untuk mengecek apakah<br>file ehcp_1804.tgz berhasil<br>diupload adalah<br>A. ls *<br>B. detail<br>C. view<br>D. cd                                         |                 |                |
| 8.                       | Perintah untuk ekstrak file<br>ehcp_1804.tgz adalah<br>A. tar /zxvf -ehcp_1804.tgz<br>B. tar zxvf ehcp_1804.tgz *<br>C. zxvf ehcp_1804.tgz<br>D. zxvf ehcp_1804.tgz/ |                 |                |
| 9.                       | Alamat yang digunakan untuk<br>melakukan pengujian control<br>panel hosting adalah<br>A. IP_Debian<br>B. IP_Debian-ehcp<br>C. IP_Debian/ehcp *<br>D. ehcp/ IP_Debian |                 |                |
| 10.                      | Di dalam EHCP terdapat<br>beberapa fitur default antara lain<br><br>A. Apache<br>B. Web mail<br>C. Database server<br>D. FTP server *                                |                 |                |

2. Penilaian Keterampilan : Praktik

| Nama Sekolah        | : SMK PGRI 1 Jombang           |
|---------------------|--------------------------------|
| Kelas/Semester      | : XII/Ganjil                   |
| Tahun Pelajaran     | : 2021/2022                    |
| Kompetensi Keahlian | : Teknik Komputer dan Jaringan |
| Mata Pelajaran      | : Administrasi Sistem Jaringan |
| Nama Peserta Didik  | :                              |
| Kelas               | : XII TKJ                      |

Petunjuk: Berilah tanda cek $({\bf v})$ pada kolom Skor

| No   | No. Komponen/Sub Komponen Penilaian        |  | Sko | or |   |
|------|--------------------------------------------|--|-----|----|---|
| INO. |                                            |  | 2   | 3  | 4 |
| 1    | Persiapan Kerja                            |  |     |    |   |
|      | 1.1. Kelengkapan peralatan                 |  |     |    |   |
|      | 1.2. Kelengkapan bahan praktek             |  |     |    |   |
| 2    | Proses (Sistematika & Cara Kerja)          |  |     |    |   |
|      | 2.1. Menginstalasi control panel hosting   |  |     |    |   |
|      | 2.2. Mengkonfigurasi control panel hosting |  |     |    |   |
| 3    | Hasil Kerja                                |  |     |    |   |
|      | 5.1. Mesin virtual berfungsi dengan benar  |  |     |    |   |

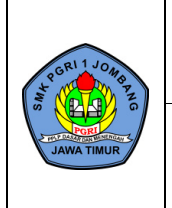

| FORMULIR                                 | Kode Dok.       | KUR/PRP/FO-001 |
|------------------------------------------|-----------------|----------------|
| DENICANA DEL ARGANAAN                    | Status Revisi   | 01             |
| KEINCAINA FELAKSAINAAIN<br>DEMDELA LADAN | Halaman         | 18 dari 24     |
| PENIBELAJAKAN                            | Tanggal Berlaku | 2 Juli 2018    |
|                                          |                 |                |

| 5.2. Control panel hosting terinstal dan berfungsi |                                                                                                    |                                                                                                    |                                                                                                    |                                                                                                    |
|----------------------------------------------------|----------------------------------------------------------------------------------------------------|----------------------------------------------------------------------------------------------------|----------------------------------------------------------------------------------------------------|----------------------------------------------------------------------------------------------------|
| dengan benar                                       |                                                                                                    |                                                                                                    |                                                                                                    |                                                                                                    |
| Sikap Kerja                                        |                                                                                                    |                                                                                                    |                                                                                                    |                                                                                                    |
| 4.1. Keselamatan kerja                             |                                                                                                    |                                                                                                    |                                                                                                    |                                                                                                    |
| Waktu                                              |                                                                                                    |                                                                                                    |                                                                                                    |                                                                                                    |
| 5.1. Waktu penyelesaian praktek                    |                                                                                                    |                                                                                                    |                                                                                                    |                                                                                                    |
|                                                    | <ul> <li>5.2. Control panel hosting terinstal dan berfungsi dengan benar</li> <li>Sikap Kerja</li> <li>4.1. Keselamatan kerja</li> <li>Waktu</li> <li>5.1. Waktu penyelesaian praktek</li> </ul> | 5.2. Control panel hosting terinstal dan berfungsi dengan benar         Sikap Kerja         4.1. Keselamatan kerja         Waktu         5.1. Waktu penyelesaian praktek | 5.2. Control panel hosting terinstal dan berfungsi dengan benar       Image: Control panel hosting terinstal dan berfungsi dengan benar         Sikap Kerja       Image: Control panel hosting terinstal dan berfungsi dengan benar         4.1. Keselamatan kerja       Image: Control panel hosting terinstal dan berfungsi dengan benar         Waktu       Image: Control panel hosting terinstal dan berfungsi dengan benar         5.1. Waktu penyelesaian praktek       Image: Control panel hosting terinstal dan berfungsi dengan benar | 5.2. Control panel hosting terinstal dan berfungsi dengan benar       Image: Control panel hosting terinstal dan berfungsi dengan benar         Sikap Kerja       Image: Control panel hosting terinstal dan berfungsi dengan benar         4.1. Keselamatan kerja       Image: Control panel hosting terinstal dan berfungsi dengan benar         Waktu       Image: Control panel hosting terinstal dan berfungsi dengan benar         5.1. Waktu penyelesaian praktek       Image: Control panel hosting terinstal dan berfungsi dengan benar |

|                | Persiapan<br>Kerja | Proses | Hasil<br>Kerja | Sikap<br>Kerja | Waktu | Total |
|----------------|--------------------|--------|----------------|----------------|-------|-------|
| Skor Perolehan |                    |        |                |                |       |       |
| Skor Maksimal  | 8                  | 8      | 8              | 4              | 4     | 32    |
| Bobot          |                    |        |                |                |       |       |
| Total          |                    |        |                |                |       |       |

Nilai Peserta Didik : ..... Keterangan

- Bobot total wajib 100
- Cara Perhitungan

Nilai total =  $\sum \left( \frac{\text{skor perolehan}}{\text{skor maksimal}} \times \text{Bobot} \right)$ 

3. Penilaian Sikap

: Pengamatan

| Nama Sekolah   |
|----------------|
| Mata Pelajaran |
| Kelas/Semester |

| Sekolah   | : SMK PGRI 1 Jombang           |
|-----------|--------------------------------|
| Pelajaran | : Administrasi Sistem Jaringan |
| /Semester | : XII TKJ/Ganjil               |

| No.  | Nama | Spiritual | Jujur | Disiplin | Tanggung<br>Jawab | Toleransi | Gotong-<br>royong | Santun/<br>Sopan | Percaya<br>Diri |
|------|------|-----------|-------|----------|-------------------|-----------|-------------------|------------------|-----------------|
|      |      |           |       |          |                   | (1-4)     |                   |                  |                 |
| 1.   |      |           |       |          |                   |           |                   |                  |                 |
| 2.   |      |           |       |          |                   |           |                   |                  |                 |
| 3.   |      |           |       |          |                   |           |                   |                  |                 |
| 4.   |      |           |       |          |                   |           |                   |                  |                 |
| dst. |      |           |       |          |                   |           |                   |                  |                 |

Spiritual

- Bersyukur atas nikmat dan karunia Tuhan YME.
- Menjaga lingkungan hidup di sekitar satuan pendidikan. •

Jujur

- Tidak menyontek dalam mengerjakan ujian/ulangan.
- Tidak menjadi plagiat (mengambil/menyalin karya orang lain tanpa menyebutkan sumber).
- Mengungkapkan perasaan apa adanya.
- Menyerahkan kepada yang berwenang barang yang ditemukan.

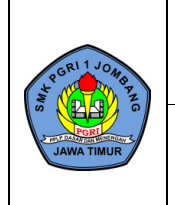

- Membuat laporan berdasarkan data atau informasi apa adanya.
- Mengakui kesalahan atau kekurangan yang dimiliki.

### Disiplin

- Datang tepat waktu.
- Patuh pada tata tertib atau aturan bersama/sekolah.
- Mengerjakan/mengumpulkan tugas sesuai dengan waktu yang ditentukan, mengikuti kaidah berbahasa tulis yang baik dan benar.

### Tanggung Jawab

- Melaksanakan tugas individu dengan baik.
- Menerima resiko dari tindakan yang dilakukan. •
- Tidak menyalahkan/menuduh orang lain tanpa bukti yang akurat.
- Mengembalikan barang yang dipinjam.
- Mengakui dan meminta maaf atas kesalahan yang dilakukan.
- Menepati janji.
- Tidak menyalahkan orang lain utk kesalahan tindakan kita sendiri.
- Melaksanakan apa yang pernah dikatakan tanpa disuruh/diminta. •

### Toleransi

- Menerima kesepakatan meskipun berbeda dengan pendapatnya. •
- Dapat menerima kekurangan orang lain.
- Dapat mememaafkan kesalahan orang lain.
- Mampu dan mau bekerja sama dengan siapa pun yang memiliki keberagaman latar belakang, pandangan, dan keyakinan.
- Tidak memaksakan pendapat atau keyakinan diri pada orang lain.
- Kesediaan untuk belajar dari (terbuka terhadap) keyakinan dan gagasan orang lain agar dapat memahami orang lain lebih baik.
- Terbuka terhadap atau kesediaan untuk menerima sesuatu yang baru. •

### Gotong-royong

terlibat aktif dalam bekerja bakti membersihkan kelas atau sekolah;

- Kesediaan melakukan tugas sesuai kesepakatan.
- Bersedia membantu orang lain tanpa mengharap imbalan. •
- Aktif dalam kerja kelompok.
- Memusatkan perhatian pada tujuan kelompok.
- Tidak mendahulukan kepentingan pribadi.
- Mencari jalan untuk mengatasi perbedaan pendapat/pikiran antara diri sendiri dengan orang lain.
- Mendorong orang lain untuk bekerja sama demi mencapai tujuan bersama.

### Santun/Sopan

- Menghormati orang yang lebih tua.
- Tidak berkata-kata kotor, kasar, dan takabur.
- Tidak meludah di sembarang tempat.
- Tidak menyela pembicaraan pada waktu yang tidak tepat.
- Mengucapkan terima kasih setelah menerima bantuan orang lain.
- Bersikap 3s (salam, senyum, sapa).
- Meminta ijin ketika akan memasuki ruangan orang lain atau menggunakan barang milik orang lain.
- Memperlakukan orang lain sebagaimana diri sendiri ingin diperlakukan.

### Percaya Diri

- Berpendapat atau melakukan kegiatan tanpa ragu-ragu.
- Mampu membuat keputusan dengan cepat.

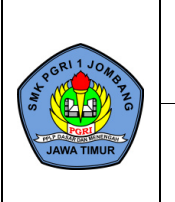

|    | Kode Dok.       | KUR/PRP/FO-001 |  |
|----|-----------------|----------------|--|
| NI | Status Revisi   | 01             |  |
| IN | Halaman         | 20 dari 24     |  |
|    | Tanggal Berlaku | 2 Juli 2018    |  |

- Tidak mudah putus asa.
- Tidak canggung dalam bertindak.
- Berani presentasi di depan kelas.
- Berani berpendapat, bertanya, atau menjawab pertanyaan.

Petunjuk Penskoran: Perhitungan skor akhir menggunakan rumus: Jumlah Skor diperoleh Jumlah SkorMaksimal x 100

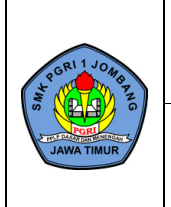

PEMBELAJARAN

| Kode Dok.       | KUR/PRP/FO-001 |
|-----------------|----------------|
| Status Revisi   | 01             |
| Halaman         | 21 dari 24     |
| Tanggal Berlaku | 2 Juli 2018    |
|                 |                |

# LAMPIRAN 3 - PROGRAM REMIDI DAN PENGAYAAN

# **PROGRAM REMIDI**

| Satuan Pendidikan     | : SMK PGRI 1 Jombang           |
|-----------------------|--------------------------------|
| Kelas/Semester        | : XII TKJ/Ganjil               |
| Mata Pelajaran        | : Administrasi Sistem Jaringan |
| Ulangan Harian        | : 1                            |
| Tanggal UH            | :                              |
| Bentuk Soal           | : Tes Tulis                    |
| Materi (KD/Indikator) | :                              |
|                       |                                |

Kompetensi Dasar:

3.10. Mengevaluasi Control Panel Hosting

4.10. Mengkonfigurasi Control Panel Hosting

Indikator:

- 1. Menjelaskan pengertian Control Panel Hosting
- 2. Menentukan jenis-jenis Control Panel Hosting
- 3. Mengevaluasi Web Hosting
- 4. Mengkonfigurasi Control Panel Hosting
- 5. Menguji hasil konfigurasi Control Panel Hosting

| Rencana Ulangan Remidi | : |    |
|------------------------|---|----|
| KKM                    | : | 75 |

| No. | Nama Siswa | Nilai<br>Ulangan | Indikator<br>yang<br>tidak<br>dikuasai | Bentuk<br>Pelaksanaan<br>Pembelajaran<br>Remidi | Nomor Soal<br>yang<br>dikerjakan<br>dalam Tes<br>Remidi | Nilai<br>Tes<br>Remidi | Ket. |
|-----|------------|------------------|----------------------------------------|-------------------------------------------------|---------------------------------------------------------|------------------------|------|
| (1) | (2)        | (3)              | (4)                                    | (5)                                             | (6)                                                     | (7)                    | (8)  |
| 1.  |            |                  |                                        |                                                 |                                                         |                        |      |
| 2.  |            |                  |                                        |                                                 |                                                         |                        |      |
| 3.  |            |                  |                                        |                                                 |                                                         |                        |      |
| 4.  |            |                  |                                        |                                                 |                                                         |                        |      |
| 5.  |            |                  |                                        |                                                 |                                                         |                        |      |
| 6.  |            |                  |                                        |                                                 |                                                         |                        |      |
| 7.  |            |                  |                                        |                                                 |                                                         |                        |      |
| 8.  |            |                  |                                        |                                                 |                                                         |                        |      |
| 9.  |            |                  |                                        |                                                 |                                                         |                        |      |
| 10. |            |                  |                                        |                                                 |                                                         |                        |      |
| 11. |            |                  |                                        |                                                 |                                                         |                        |      |
| 12. |            |                  |                                        |                                                 |                                                         |                        |      |
| 13. |            |                  |                                        |                                                 |                                                         |                        |      |
| 14. |            |                  |                                        |                                                 |                                                         |                        |      |
| 15. |            |                  |                                        |                                                 |                                                         |                        |      |

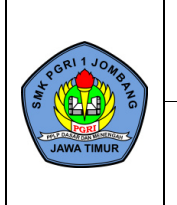

Jombang, Juli 2021 Guru Mata Pelajaran Administrasi Sistem Jaringan

### RIZKA RAHMI SAPUTRI, S.Pd

NPA-PGRI: 13121302429

#### Keterangan :

- 1. **Pada kolom (6)**, masing-masing indikator dibuatkan 1 atau 2 nomor soal dengan tingkat kesukaran berbeda-beda.
- 2. **Pada kolom (7)**, nilai yang diperoleh hanya digunakan untuk menentukan tuntas atau tidak tuntasnya dari siswa yang telah ikut remidi, karena nilai yang akan diolah adalah nilai batas ketuntasan. Artinya bahwa siswa memperoleh nilai setelah remidi masing-masing 75 (batas ketuntasan).

#### Bentuk Pelaksanaan Pembelajaran Remedial

- 1. Cara yang dapat ditempuh
  - a. Pemberian bimbingan secara khusus dan perorangan bagi peserta didik yang belum atau mengalami kesulitan dalam penguasaan KD tertentu.
  - b. Pemberian tugas-tugas atau perlakuan (*treatment*) secara khusus, yang sifatnya penyederhanaan dari pelaksanaan pembelajaran regular.
  - Bentuk penyederhanaan itu dapat dilakukan guru antara lain melalui:
  - a. Penyederhanaan strategi pembelajaran untuk KD tertentu
  - b. Penyederhanaan cara penyajian (misalnya: menggunakan gambar, model, skema, memberikan rangkuman yang sederhana, dll.)
  - c. Penyederhanaan soal/pertanyaan yang diberikan.
- 2. Materi dan waktu pelaksanaan program remedial
  - a. Program remedi diberikan hanya pada KD atau indikator yang belum tuntas.
    - b. Program remedi dilaksanakan setelah mengikuti tes/ulangan KD tertentu atau sejumlah KD dalam satu kesatuan

### Teknik pelaksanaan penugasan/pembelajaran remedial:

- 1. Penugasan individu diakhiri dengan tes (lisan/tertulis) bila jumlah peserta didik yang mengikuti remedial maksimal <u>20%.</u>
- 2. Penugasan kelompok diakhiri dengan tes individual (lisan/tertulis) bila jumlah peserta didik yang mengikuti remedi lebih dari 20% tetapi kurang dari 50%. Pembelajaran ulang diakhiri dengan tes individual (tertulis) bila jumlah peserta didik yang mengikuti remedi lebih dari 50%.

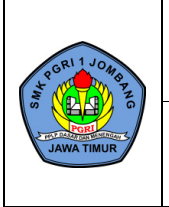

**RENCANA PELAKSANAAN** 

PEMBELAJARAN

# **PROGRAM PENGAYAAN**

| Satuan Pendidikan     | : SMK PGRI 1 Jombang          |   |
|-----------------------|-------------------------------|---|
| Kelas/Semester        | : XII/Ganjil                  |   |
| Mata Pelajaran        | : Administrasi Sistem Jaringa | n |
| KKM                   | : 75                          |   |
| Materi (KD/Indikator) | :                             |   |

Kompetensi Dasar:

3.10. Mengevaluasi Control Panel Hosting

4.10. Mengkonfigurasi Control Panel Hosting

Indikator:

- 1. Menjelaskan pengertian Control Panel Hosting
- 2. Menentukan jenis-jenis Control Panel Hosting
- 3. Mengevaluasi Web Hosting
- 4. Mengkonfigurasi Control Panel Hosting
- 5. Menguji hasil konfigurasi Control Panel Hosting

| No. | Nama Siswa | Nilai<br>Ulangan | Bentuk Pengayaan               |
|-----|------------|------------------|--------------------------------|
| 1.  |            |                  | Memberikan soal-soal pemecahan |
| 2.  |            |                  | masalah terkait dengan materi  |
| 3.  |            |                  | Sistem Operasi Jaringan        |
| 4.  |            |                  |                                |
| 5.  |            |                  |                                |
| 6.  |            |                  |                                |
| 7.  |            |                  |                                |
| 8.  |            |                  |                                |
| 9.  |            |                  |                                |
| 10. |            |                  |                                |
| 11. |            |                  |                                |
| 12. |            |                  |                                |
| 13. |            |                  |                                |
| 14. |            |                  |                                |
| 15. |            |                  |                                |

Jombang, Juli 2021 Guru Mata Pelajaran Administrasi Sistem Jaringan

### RIZKA RAHMI SAPUTRI, S.Pd

NPA-PGRI: 13121302429

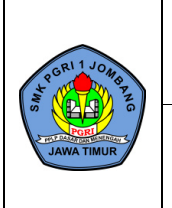

PEMBELAJARAN

### Pelaksanaan Program Pengayaan

- 1. Cara yang dapat ditempuh:
  - a. Pemberian bacaan tambahan atau berdiskusi yang bertujuan memperluas wawasan bagi KD tertentu
  - b. Pemberian tugas untuk melakukan analisis gambar, model, grafik, bacaan/paragraf, dll.
  - c. Memberikan soal-soal latihan tambahan yang bersifat pengayaan
  - d. Membantu guru dalam membimbing teman-temannya yang belum mencapai ketuntasan.
- 2. Materi dan waktu pelaksanaan program pengayaan
  - a. Materi Program pengayaan diberikan sesuai dengan KD atau indikator yang dipelajari, bisa berupa penguatan materi yang dipelajari maupun berupa pengembangan materi
  - b. Waktu pelaksanaan program pengayaan adalah:
    - > Setelah mengikuti tes/ulangan KD tertentu atau kesatuan KD tertentu, dan atau
    - > Pada saat pembelajaran dimana siswa yang lebih cepat tuntas dibanding dengan teman lainnya maka dilayani dengan program pengayaan

Sebagai bagian integral dari kegiatan pembelajaran, kegiatan pengayaan tidak lepas kaitannya dengan penilaian. Penilaian hasil belajar kegiatan pengayaan, tentu tidak sama dengan kegiatan pembelajaran biasa, tetapi cukup dalam bentuk portofolio, dan harus dihargai sebagai nilai tambah (lebih) dari peserta didik yang normal.